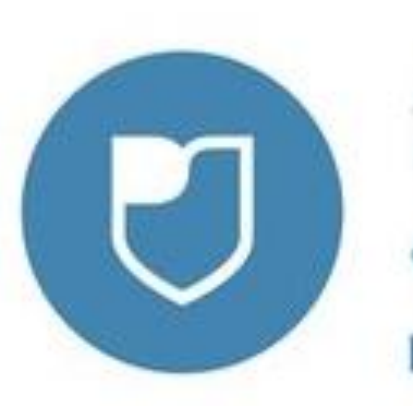

# «МОЛОДЕЖЬ РОССИИ»

Автоматизированная информационная система

### ЧТО ТАКОЕ АИС «МОЛОДЕЖЬ РОССИИ»?

- АИС «Молодежь России» представляет собой единую платформу для регистрации молодёжи на региональные, окружные и федеральные мероприятия и форумы.
- АИС «Молодежь России» инновационная площадка для молодых и активных пользователей рунета.
- АИС «Молодежь России» это система учета молодежной активности по всей стране, с помощью которой любой молодой человек может зарегистрироваться на муниципальные, региональные, окружные и федеральные мероприятия, а также грантовые конкурсы.

### ПЛЮСЫ ОТ РЕГИСТРАЦИИ В АИС ДЛЯ МОЛОДЁЖИ

- Единый доступ к мероприятиям, проводимым на региональном, окружном, федеральном и международном уровнях
- Оперативное получение информации о начале и окончании регистрации на интересующие мероприятия
- Возможность получения баллов за участие в мероприятиях, что позволяет участникам зарекомендовать себя для участия в последующих событиях
- Формирование кадрового резерва для организаций и учреждений региона

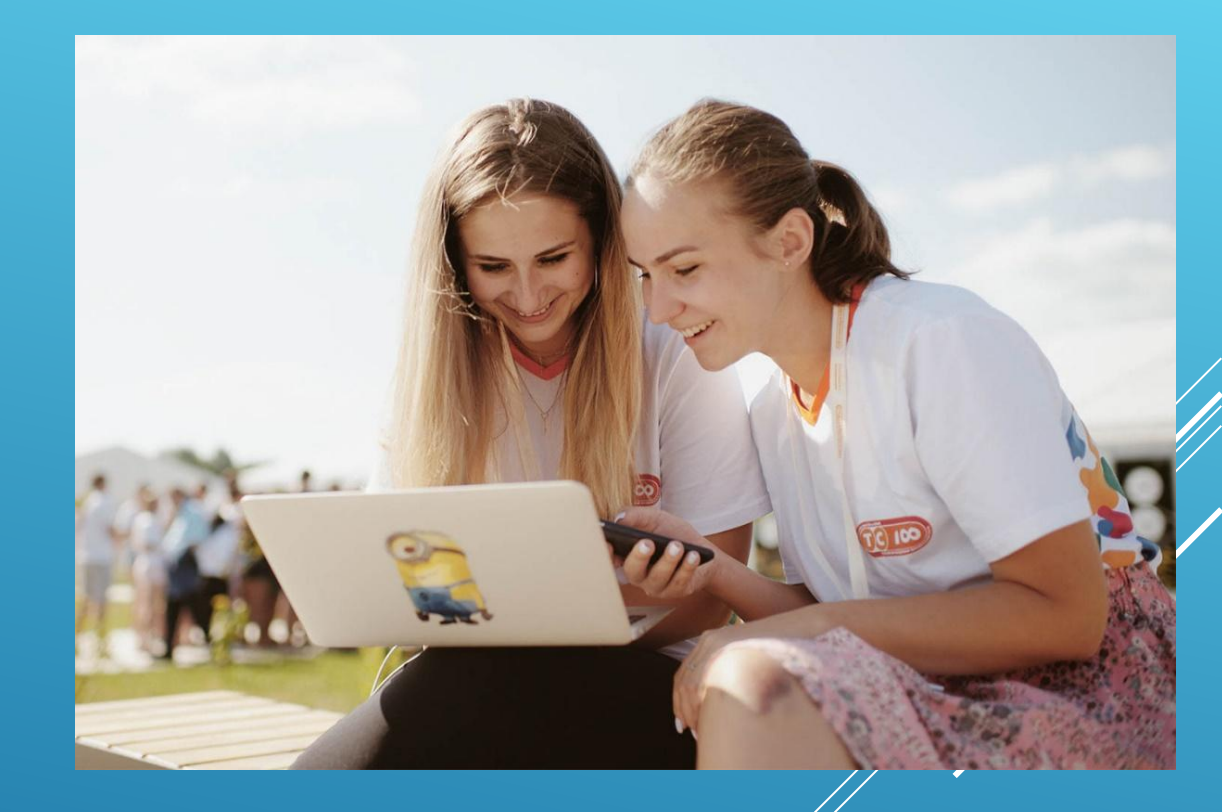

# РЕГИСТРАЦИЯ В АИС «МОЛОДЕЖЬ РОССИИ»

#### 1. Заходим на сайт: myrosmol.ru.

2. В правом верхнем углу выбираем «полная регистрация».

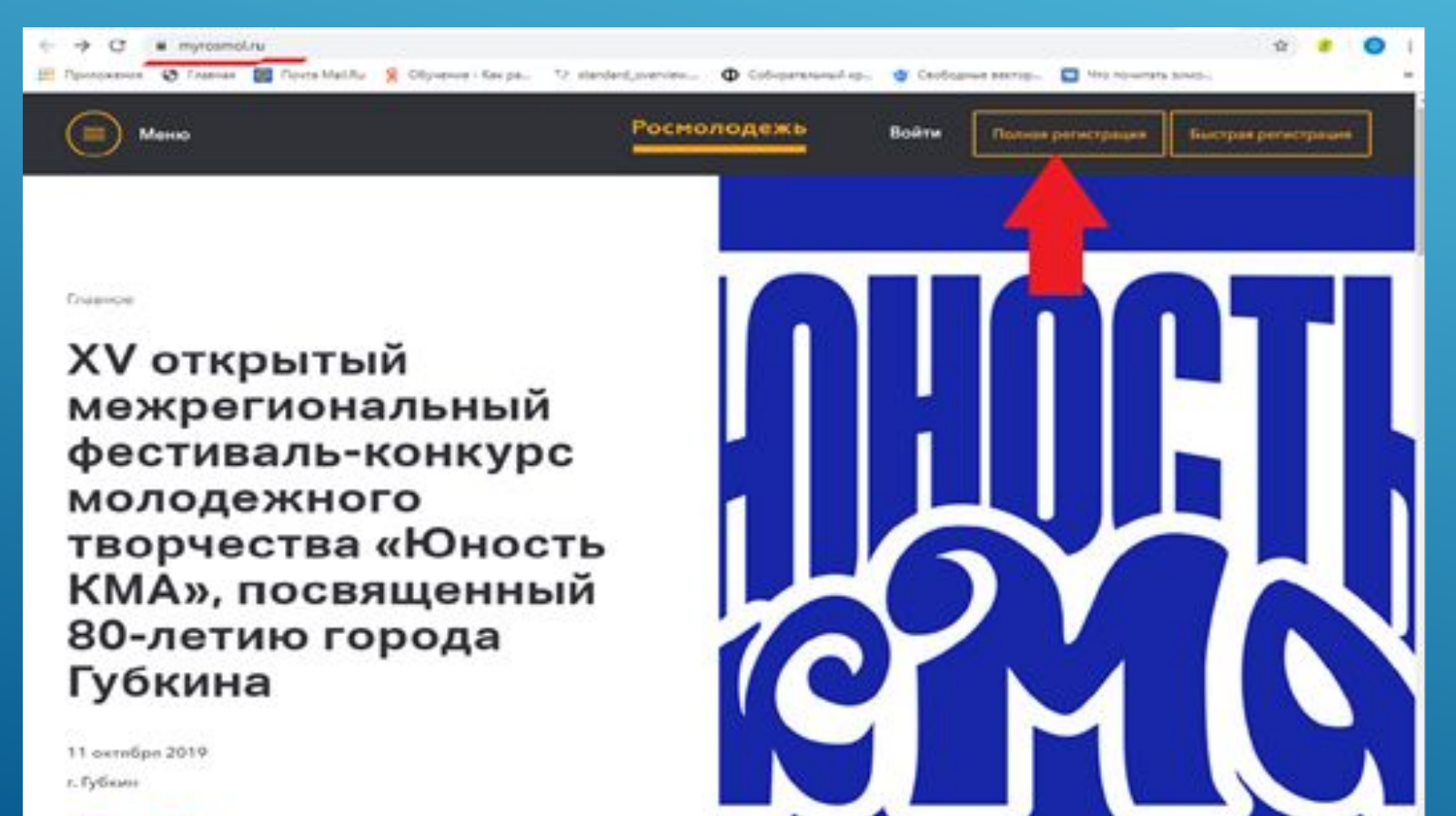

- Регистрация проходит в 3 шага.
- На 1 шаге появится регистрационная форма с основными данными пользователя.
- Заполняем все поля в регистрационной форме.

| War 1 War 2                                              |                                                           | War 3                                                          |                                           |                           |      |
|----------------------------------------------------------|-----------------------------------------------------------|----------------------------------------------------------------|-------------------------------------------|---------------------------|------|
| егистрационные данны<br>Я - гражданин Р<br>территории РФ | оссии, проживающий на                                     | <ul> <li>Образов</li> <li>Я - гражданин<br/>рубежом</li> </ul> | <sup>ание</sup><br>России, проживающий за | Я - иностранный гражданин | (A.) |
| Фамилия                                                  |                                                           | Имя                                                            |                                           | Отчество                  |      |
| © муж ○ жен                                              |                                                           | Дата рожден                                                    | ия                                        |                           |      |
| Телефон                                                  |                                                           | Электронная                                                    | почта                                     |                           |      |
| Вконтакте                                                |                                                           | Facebook                                                       | Ð                                         |                           |      |
| ылки на дополнител<br>прохо:                             | ьные аккаунты в социальных<br>кдения регистрации в раздел | ссетях Вы сможете внес<br>те "Редактировать личн               | ти в личном кабинете после<br>ые данные"  |                           |      |
| Пароль                                                   |                                                           | Полтвержлен                                                    | ие пароля                                 |                           |      |

Когда доходим до поля «загрузить аватар», внимательно читаем требования к фото (они появятся в новом окошке), после этого выбираем подходящий снимок и загружаем его в систему.

 Это фото будет на всех бейджах мероприятий, в которых пользователь будет принимать участие, - система автоматически берет аватар из системы.

#### ЗАГРУЗИТЬ АВАТАР

×

Вы можете загрузить изображение в формате JPG, не более 2 МБ. Если у Вас возникают проблемы с загрузкой, попробуйте выбрать фотографию меньшего размера

- 1. Изображение должно быть четкое, положение фотографируемого в анфас
- Лицо фотографируемого должно занимать не менее трети свободной площади фотографии
- Фотографируемый должен быть равномерно освещен для получения отличной детализации лица
- 4. Выражение лица спокойное
- Взгляд направлен прямо (в объектив фотокамеры), глаза не должны быть закрыты или прищурены
- На фотографии не допускаются затемненные очки, головные уборы, а также элементы одежды, которые, так или иначе, скрывают части лица или волос.
- 7. Если человек обычно носит очки, то он должен быть в очках и когда его фотографируют. Очки должны быть с чистыми и прозрачными стеклами, так чтобы зрачки и радужные оболочки были ясно видимы. Оправа очков не должна закрывать глаза. Очки не должны служить источником бликов на фотографии.

8. Изображение на фотографии - цветное

- 9. Фон фотографии должен быть одноцветный, без какой либо текстуры.
- Количество человек изображенных на фотографии не должно быть более одного. На фотографии не должны присутствовать иные предметы.

Фото считать общедоступными персональными данными.

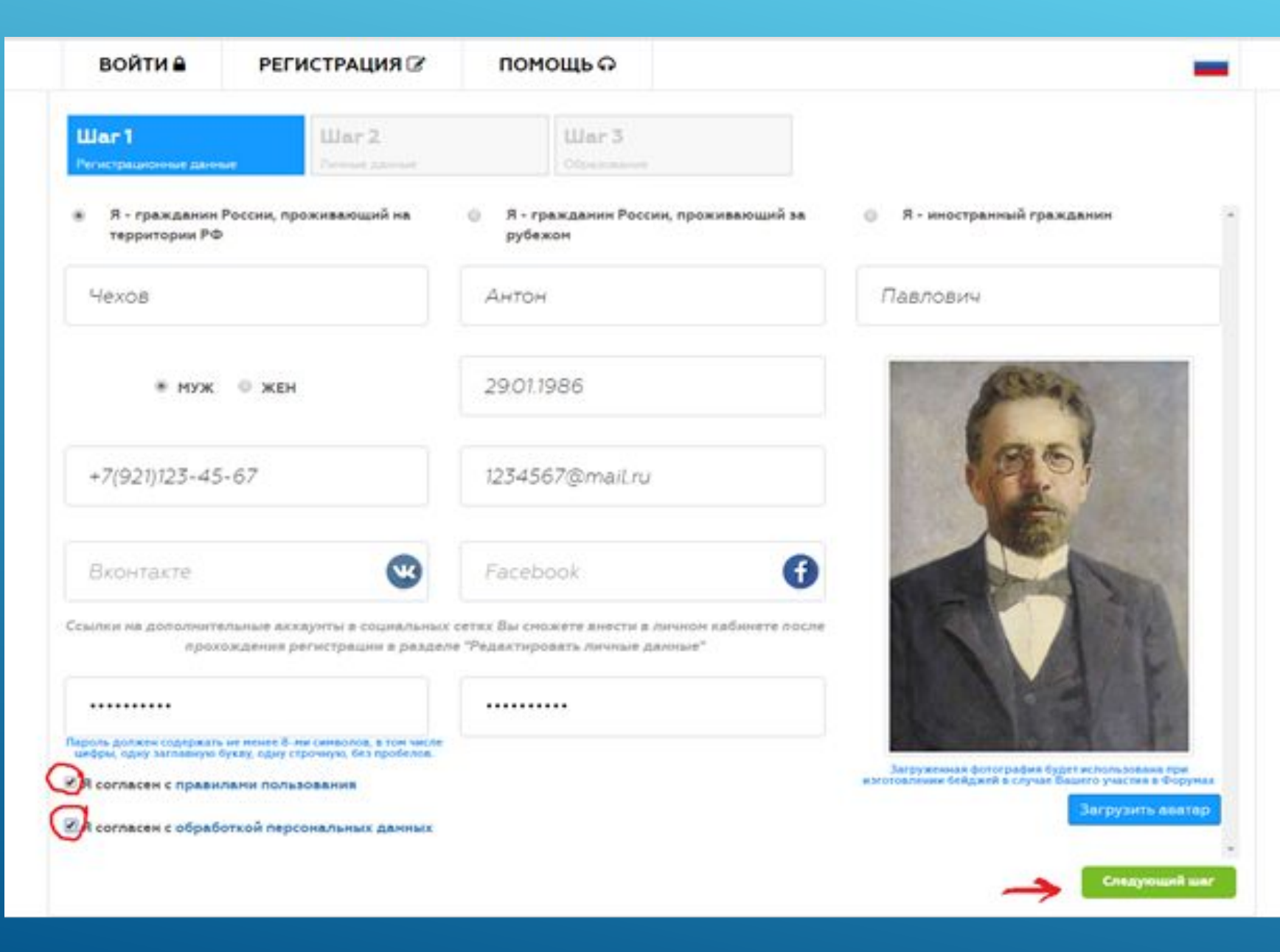

 Обязательно ставим галочку, подтверждая своё согласие на обработку персональных данных.

После того, как все поля заполнены, переходим к следующему шагу.

| войти              | РЕГИСТРИ     | 8 ВИЛИЯ    | помоц                          | цьо    |   |          |         |         | • |
|--------------------|--------------|------------|--------------------------------|--------|---|----------|---------|---------|---|
| О Росма            | олодеж       | b          |                                |        |   |          |         |         |   |
| llar1              | Wa           | r 2        | t                              | ilar 3 |   |          |         |         |   |
| ведите свой фах    | тический адр | ес прожива | ыния:                          |        |   |          |         |         |   |
| Северо-Запа,       | Карели       | ia Pecn.   | •                              | Район  |   | г. Петро | заводск |         |   |
| 180000 ул. Пар     |              |            | ковая                          |        |   | 1        |         | 1       |   |
| ведите паспортн    | ные данные:  |            |                                |        |   |          |         |         |   |
| 40 00              | 123456       |            | УВД <sub>С</sub> Петрозаводска |        |   | 29.01.18 | 80      | 100-100 |   |
| Петрозаводск Парко |              | вая        |                                |        | 1 |          | 1       |         |   |
| - 7                |              |            |                                |        |   |          |         | 1       |   |

Снова заполняем регистрационную форму (данные указываем, как в паспорте!) и переходим к следующему шагу.

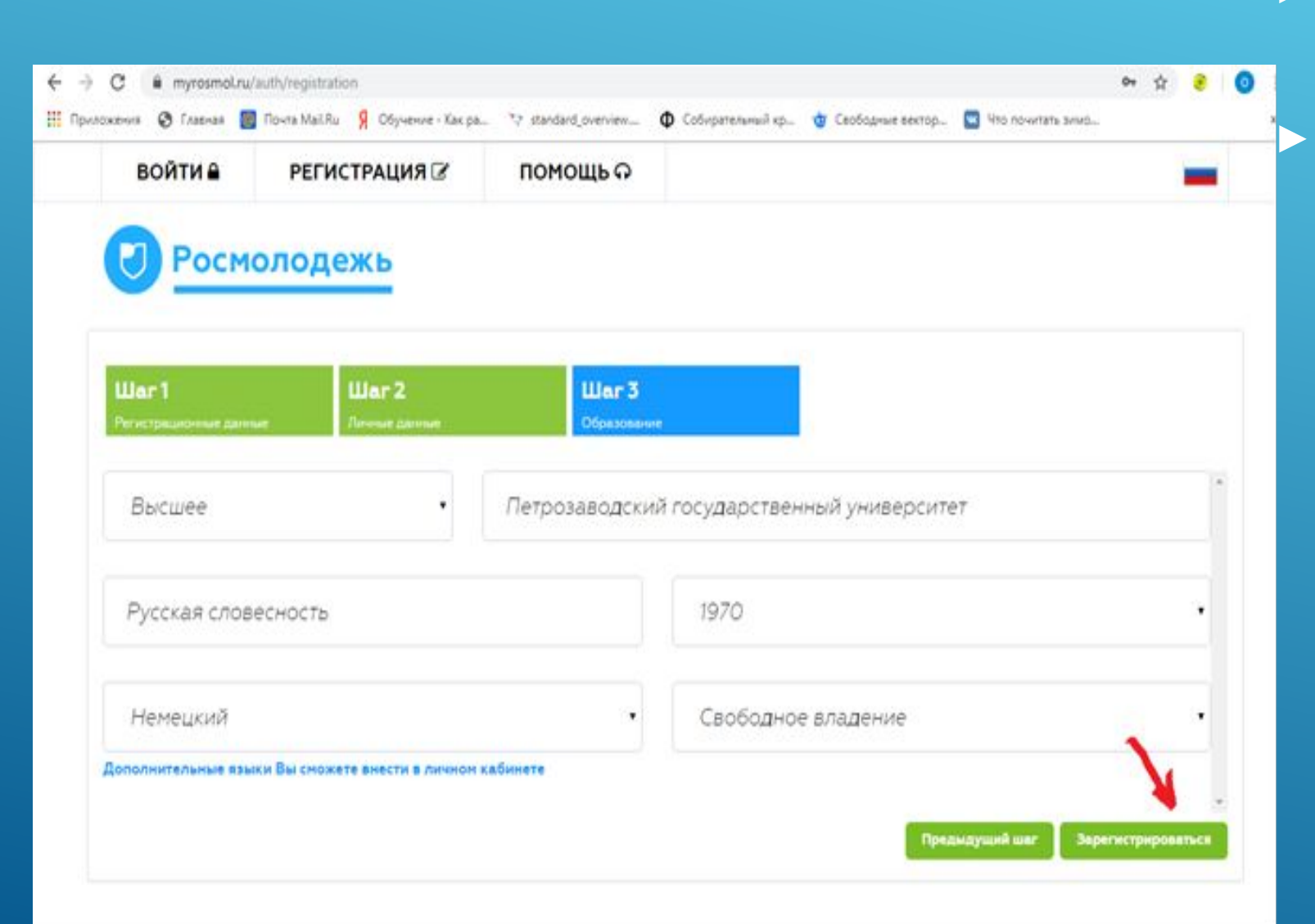

 ▶ Шаг № 3 – это сведения об образовании пользователя.
 ▶ Заполняем, следуя подсказкам. Затем нажимаем «зарегистрироваться».

### РЕГИСТРАЦИЯ. ЗАВЕРШЕНИЕ

#### В финале вы должны увидеть следующее уведомление

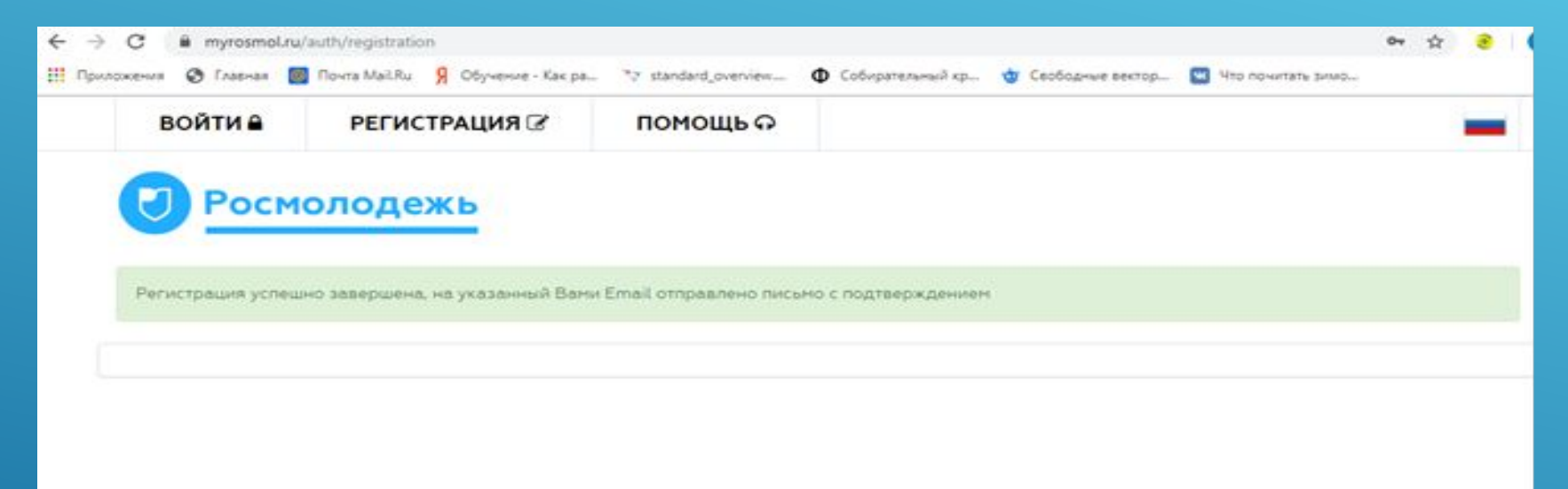

Теперь нужно зайти в свою электронную почту, которую мы указали при регистрации. И пройдя по ссылке в письме, подтвердить свою регистрацию в Системе. После этого учетная запись в АИС «Молодёжь России» успешно активирована. Теперь пользователь может подавать заявку на участие в мероприятиях и редактировать свои данные в личном кабинете.

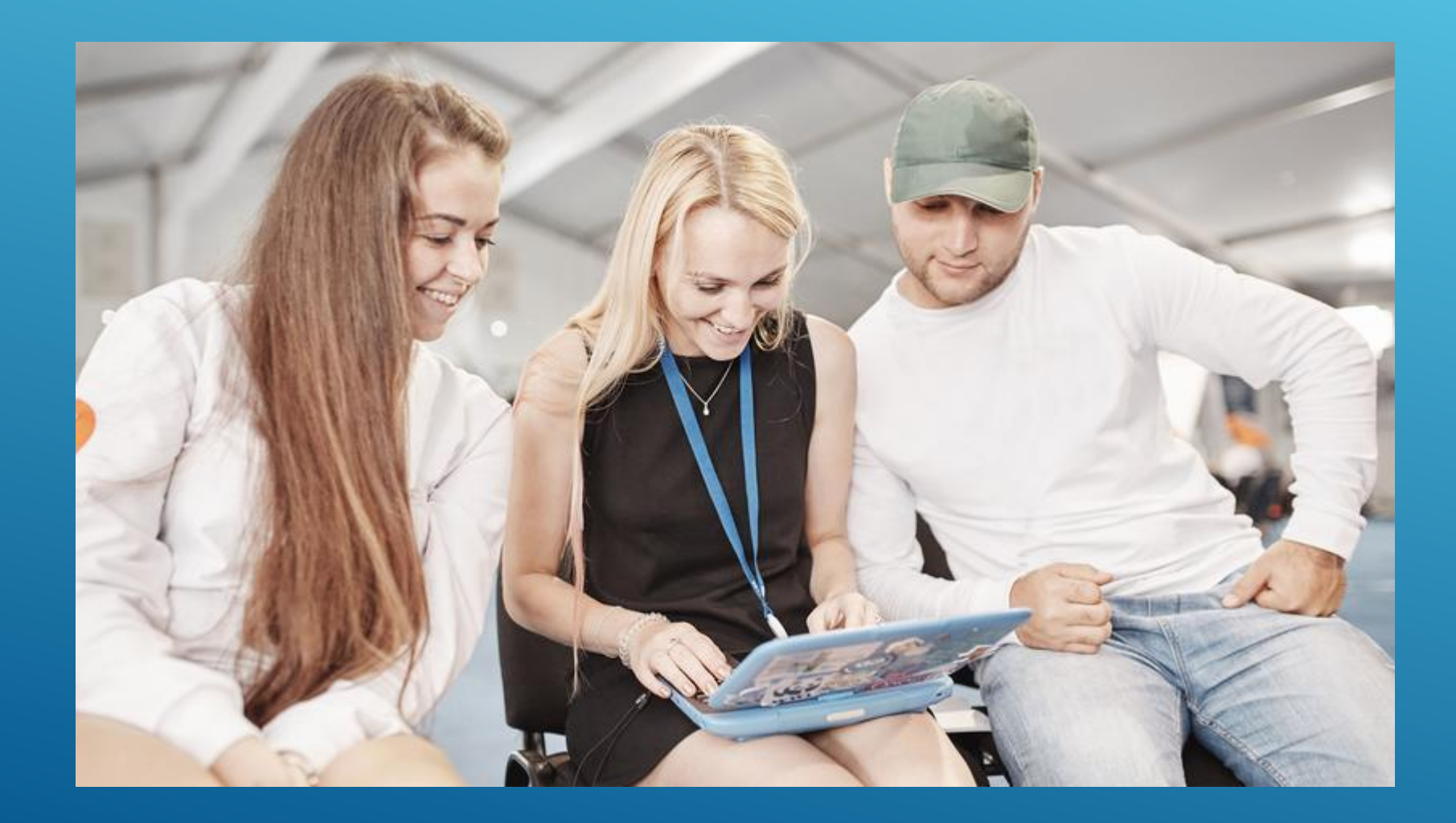